# 企业邮箱使用说明(简版)

本次分配的邮箱分为成员邮箱(个人使用)和业务邮箱(部门使用)

# 一、成员邮箱登录 (个人)

● 成员邮箱登录的地址是:

http://mail.cqsxzy.edu.cn (学校个性化登录界面) 或

http://exmail.qq.com/login (腾讯企业邮箱统一界面)

(登录地址已经收录在学校官网一"数字校园"栏目中)

● 成员帐号登录支持以下几种方式: 微信扫码登录、企业微信扫码登录、手机 验证码登录、帐号密码登录。

 初次登录请使用微信扫描或手机号直接登录,登录邮箱后,成员可自行在邮 箱"设置-帐户-帐户安全"设置密码,后续可使用账号密码方式登录。

 成员邮箱格式为: 工号@cqsxzy.edu.cn,为方便使用,成员邮箱可设置一个 便于记忆的别名。(别名命名可以使用字母或数字)。如用户邮箱为
 2003131234@cqsxzy.edu.cn,可以设置自己姓名拼音为别名

 $zhangsan@cqsxzy.\ edu.\ cn_{\circ}$ 

设置别名由用户在 OA 中申请,信息办管理员操作。(OA 流程:校园网络— 邮箱申请)。

| 変奏 二次戦ま 考院 让 部件 飞 越五湖四海 以 协作凝聚 你 的 図 队                     |                          |
|------------------------------------------------------------|--------------------------|
| 帐号宏码登录 手机验证码                                               |                          |
| <ul> <li>(1) (1) (1) (1) (1) (1) (1) (1) (1) (1)</li></ul> |                          |
| 管理员登录 忘记密码                                                 | 请使用微信扫描二维码登录<br>"踌讯企业邮箱" |

|     | -      | MARL  | 10/10/2010             | ISIO IB                | ****                    | 14.00.4225                 | AR2540222        | W/Y22/00/98          | 11-14  |  |
|-----|--------|-------|------------------------|------------------------|-------------------------|----------------------------|------------------|----------------------|--------|--|
|     | 970-4  | Delly | 4X14479EXU             | 15C.112.48C            | 又针关和你查                  | 共和国的特殊                     | <b>MPHHSPACE</b> | 1X X ISINE           | 141-15 |  |
| -   | 664    |       |                        |                        |                         |                            |                  |                      |        |  |
| -   | EIL/A  |       |                        |                        |                         |                            |                  |                      |        |  |
|     | 春户     | 读专用密  | 码: 生成                  | 新密码                    |                         |                            |                  |                      |        |  |
|     |        |       |                        |                        |                         |                            |                  |                      |        |  |
|     |        |       | 86.73                  | 福田支郎白                  | and stratement)         | -家白泽专田学                    | TIMETIMIT        |                      |        |  |
|     |        |       | 登录                     | 第三方客户                  | 調时,密码框電輸入               | 、客户講专用在                    | 网"进行验证           |                      |        |  |
|     | 1.4474 |       | 登录                     | 第三方客户                  | )時, 密码框 <b>驾</b> 输入     | 、客户端专用语                    | 89°进行验证          |                      |        |  |
| 41  | 上微信    |       | 登录                     | 第三方客户                  | 满时,密码框奏 <i>能入</i>       | 、"客户端专用语                   | 码"进行验证           |                      |        |  |
| 4   | 上微信    |       | 受受                     | 第三方客户                  | 满时,密码槛囊 <b>能</b> 入      | ("春户論专用语                   | 弱"进行验证           |                      |        |  |
| JI. | 上微信    |       | <b>登提</b><br>下载        | 第三方客户<br>企业没信<br>业没信后。 | 第时, 密码框器输入<br>可在工作台-企业部 | (春户論专用语                    | · 随时随地权2         | 22514 <b>. 7%更</b> 多 | \$     |  |
| 4   | 上微信    |       | <b>委登</b><br>援不<br>①录燈 | 第三方客户<br>企业微信<br>业微信后, | 講时,電荷檔囊輸入<br>可在"工作台·企业部 | <b>、客户論专用</b> 產<br>藉"中进行绑定 | ·爾·进行輸证          | 22014 <b>. 7解更多</b>  | 5      |  |

# 二、业务邮箱登录 (部门)

业务邮箱支持个人邮箱切换至业务邮箱、客户端授权码登录。

1. **个人邮箱切换至业务邮箱。**登录个人邮箱后,直接切换帐号进入业务邮箱。

| 重庆三峡职业学院                                              | @cqsxzy.edu.cn>                 | 切换帐号。                                                                                    |
|-------------------------------------------------------|---------------------------------|------------------------------------------------------------------------------------------|
| <ul> <li>ジ 写信</li> <li>込 收信</li> <li>② 通讯录</li> </ul> | 下午好,<br>你有1封未读邮件,3小时前<br>收件箱(1) | 重庆三峡职业学院<br>200℃、C 9@cqsxzy.edu.cn<br>c @ @cqsxzy.edu.cn ✓<br>xxb@cqsxzy.edu.cn 信息化建设办公室 |
| 收件箱(1)<br>星标邮件 ★<br>通知公告 <b>4</b><br>草稿箱 <b>2</b>     | 邮箱推荐<br>I Foxmail               |                                                                                          |

2. 客户端授权码登录。个人邮箱切换至业务邮箱后,设置-邮箱绑定-安全登录,选择'生成新密码',然后复制客户端密码至客户端配置使用即可。

- 三、发信
- 1. 通讯录使用

|                | يقيبها المحالية                                      | 联系人 南方函 信                                     |
|----------------|------------------------------------------------------|-----------------------------------------------|
|                |                                                      |                                               |
|                |                                                      | 最近联系人                                         |
|                | × HRINE RA                                           | james.lu<br>St<br>Oytest1234<br>22<br>yangliu |
| 10人 正正 公共 即叶韩道 |                                                      | service                                       |
| avtest1234     |                                                      | yangzhen                                      |
| hilal faridi   | č.                                                   |                                               |
| iames.lu       | č.                                                   | yangzhen                                      |
|                | č la statu                                           |                                               |
| I service      | č i teoreta i se se se se se se se se se se se se se |                                               |
| I service      | ŏ                                                    | · 通訊版(宗王法律世家联系                                |
| I test         | i i i i i i i i i i i i i i i i i i i                |                                               |
|                | ă l                                                  |                                               |

### 2. 日程(或者会议邀请)

登录邮箱后,点击左边导航栏的"写信",点击"日程"进入会议编辑页面。可填写会议参与人、时间、主题、地点等信息,然后点击"发送",参与人

| 普通邮件     日程     通知       发送     存草稿     关闭 | 公告 个性群发                                            | 保密邮件           |           |       |       | 新窗口写  |
|--------------------------------------------|----------------------------------------------------|----------------|-----------|-------|-------|-------|
| <b>坎件人</b>                                 |                                                    |                | +         | 联系人   | 商务函   | 信纸    |
| 主题日程、会议、活动主题                               |                                                    |                |           | 查找联系  | 人     | Q     |
| 开始 2020/7/8 星期三 € 17:3                     |                                                    |                |           | 最近联系  | Л     |       |
| 结束 2020/7/8 星明三                            |                                                    |                |           | 暂时没   | 有联系人  |       |
| ⑦添加附件 ▼ Ⅰ 照片 ▼ □ 文档 新注 B J U J, Tr. △ □ ■  | 2 表情 → 載屏 ♥ 地图<br>, 三, 課, ** ≤● 歳 <ht< p=""></ht<> | IA文字格式1<br>ML> | ⊻"拼写检查 预选 | ).    |       |       |
| 旧版迁移新版杨珍                                   |                                                    |                |           | 通讯录(я | 志选择更多 | 《联系人) |
| A社区/4栋                                     |                                                    |                |           |       |       |       |

将会收到会议邮件。 组织者修改或取消会议会自动同步参与者。

| <ul> <li>✓ 写信</li> <li>● 收信</li> </ul>          | 通知公告(共 2 封)                                                                                    |
|-------------------------------------------------|------------------------------------------------------------------------------------------------|
| 🧾 通讯录                                           |                                                                                                |
| 收件箱                                             | 上周 (2封)                                                                                        |
| 星标邮件 🚖                                          | g] jiubanglanyixinban 五一放假通知 - 五一放假通知   因版迁移新版 66珍 A社区 18312019274                             |
| 通知公告 📢                                          | 📃 💷 🗿 jiubangianybinban 通过公告 - 通过公告 日版迁移新版稿珍 A社区 18312019274                                   |
| 草稿箱(43)<br>已发送<br>已删除 [涕                        | 选择:全部 - 无 - 已读 - 未读           勘除         初席删除         转发         全部际为已读         标记为…         ✓ |
| 垃圾箱(10) [清                                      |                                                                                                |
| <ul><li>□ 我的文件夹(3)</li><li>□ 0429备(3)</li></ul> |                                                                                                |

收到的会议邀请邮件:

| 间: 2020<br>\$人: X <b>n</b> < | 申2月14日(閲覧石) 下年4:42<br>xn母silenceyang.club> | De                 |
|------------------------------|--------------------------------------------|--------------------|
|                              | 周会<br>2月17日 周 14:30 - 16:00                | 是否接受 旧版迁移新版杨珍 的邀请? |
|                              | 地 点: 天先会议室                                 | ## ##              |
|                              | 參与者: XN                                    |                    |

#### 会议时间同步到日历:

| 10         | +t          | 11    | 十八             | 12                      | 十九 | 13 |     |
|------------|-------------|-------|----------------|-------------------------|----|----|-----|
|            |             | 周会天免会 | 议室             |                         |    |    |     |
| 17<br>- 周会 | 廿四<br>14:30 | 2月17  | 日 周一 14:3      | 0 - <mark>1</mark> 6:00 |    |    | 廿七  |
|            | án—         | 组织者   | 旧版迁移新          | 版杨珍                     |    |    | Tue |
| 24         | 1/]         | 参与者提醒 | xn<br>2月17日 14 | :15                     |    |    | 101 |
|            |             | 取消日   | 程              |                         | 编辑 | 关闭 |     |

# 3. 通知公告

拥有发送公告权限的成员可以发送通知公告邮件,收到公告可以在收件箱或通知公告查看。

| The rest of the rest of the re | 644 E                                                                                                  | 程 通知公告 个性群发 保密邮件                                                                                                    |         | 91 BL 1-91 |
|----------------------------------------------------------------------------------------------------|----------------------------------------------------------------------------------------------------|----------------------------------------------------------------------------------------------------|---------|------------|
| 发送                                                                                                    | 存草稿                                                                                                    | 68                                                                                                    |         |            |
| 公告范围                                                                                                    | 满加                                                                                                    |                                                                                                    |         | 抄送         |
| 公告主题                                                                                                    | -                                                                                                    |                                                                                                    |         |            |
|                                                                                                    | @ 15.50P3141 - (                                                                                       | 🖗 超大的件 📙 照片 I 🖛 🔁 文档 🥲 素情 斗 載屏 💡 地图 🗛 文字情式 I                                                                                                    |         |            |
| 公告正文                                                                                                    | B / U /                                                                                                | . Tr, ▲ Щ 账, 汪. 很, ** ∞ 竜 <html></html>                                                                                                    | 27 拼写检查 | 1. 预度      |
|                                                                                                    | 旧版迁移新版制                                                                                                | <b>奇珍</b>                                                                                                    |         |            |
|                                                                                                    | A社区/4栋                                                                                                 |                                                                                                    |         |            |
|                                                                                                    |                                                                                                    |                                                                                                    |         |            |
| 7 50                                                                                                    | R /                                                                                                    | 潘知公告/# 2 H1                                                                                                    |         | _          |
| ☑ 写信                                                                                                    |                                                                                                    | 通知公告(共 2 封) ●                                                                                                    |         | _          |
| <ul> <li>☑ 5位</li> <li>※位</li> <li>◎ 近山</li> </ul>                                                                                                    | 1<br>                                                                                                  | 通知公告(共2封) 新除 和志前除 神发 全部初为已成 标记力 × 可当 发件人 主题                                                                                                    |         |            |
| <ul> <li>○ 数位</li> <li>○ 数位</li> <li>○ 数位</li> <li>○ 通信</li> </ul>                                                                                                    | ।<br>जू                                                                                                | 通知公告(共 2 封) 新除 和波動除 神波 全部成为已處 标记力 マ 可 以 发体人 主顧 上開 (2 封)                                                                                                    |         |            |
| ☑ 写信<br>● 收信<br>通 通讯<br>校注程<br>最后的件1                                                                                                    | i<br>項                                                                                                 | <ul> <li>通知公告(共 2 封)</li> <li>動除 和波動除 神发 全部応力已度 标记力 ×</li> <li>ロリリ 发体人 主整</li> <li>上間 (2封)</li> <li>ロ Jubangianytvinban 五一款償還和 - 五一款償還和 日販日等新振品店 A社区 18312019274</li> </ul>                                                                                                    |         |            |
| <ul> <li>三 写信</li> <li>● 收信</li> <li>● 透明</li> <li>◎ 透明</li> <li>☆#相<br/>最佳部件 1</li> <li>○○次回答</li> </ul>                                                                                                    | जू<br>द                                                                                                | <ul> <li>通知公告(共 2 封)</li> <li>動除 相思数除 神发 全部成为已成 标记为、×</li> <li>ロリド 发体人 主範</li> <li>上間 (2 封)</li> <li>ロ(1) jubangianytxinban. 五一数度適知・五一数度適知 日転注除新新価格 Atric 15312019274</li> <li>ロ(1) jubangianytxinban. 通过公告 通过公告 日転注除新新価格 Atric 15312019274</li> </ul>                                                                                                    |         |            |
| ☑ 写信<br>● 收信<br>◎ 通讯<br>◎ 通讯<br>◎ 通讯<br>■ 5551年1<br>■ 5551年1<br>■ 5551年1                                                                                                    | :<br>頑<br>★<br><                                                                                       | <ul> <li>通知公告(共 2 封)</li> <li>動除 和波素部除 神发 全部成为已處 标记为、×</li> <li>ロリリ 发体人 主範</li> <li>上間 (2.封)</li> <li>ロ(1) Jubangianytoinban. 五一数整通知 - 五一数整通知 日転迁等茶板接話 A社区 18312019274</li> <li>ロ(1) Jubangianytoinban. 通过公告 - 通过公告 回転迁等茶板接話 A社区 18312019274</li> <li>法语:全部 - 无 - 已读 - 未读</li> </ul>                                                                                                    |         |            |
| ○ 写信<br>● 收信<br>● 收信<br>■ 通讯<br>(次)4種<br>量気部体(43)<br>已知道<br>日間(43)<br>日知道                                                                                                    | 1<br>92<br>4<br>1<br>1<br>1<br>1<br>1<br>1<br>1<br>1<br>1<br>1<br>1<br>1<br>1<br>1<br>1<br>1<br>1<br>1 | <ul> <li>通知公告(共 2 封)</li> <li>動除 和波素除 神发 全部初为已读 标记方、×</li> <li>可 以 发件人 主题</li> <li>上間 (2 封)</li> <li>(2 封)</li> <li>(2 封)</li> <li>(2 封)</li> <li>(2 封)</li> <li>(2 封)</li> <li>(2 封)</li> <li>(2 封)</li> <li>(2 封)</li> <li>(3 jubanqianyxinban</li> <li>道之告 - 部立公告 日販三年期低価格 A社区 18312019274</li> <li>(3 jubanqianyxinban</li> <li>通过公告 - 副过公告 日販三年期低価格 A社区 18312019274</li> <li>(3 jubanqianyxinban</li> <li>通过公告 - 副过公告 日販三年期低価格 A社区 18312019274</li> <li>(3 jubanqianyxinban</li> <li>通过公告 - 副过公告 日販三年期低価格 A社区 18312019274</li> <li>(3 jubanqianyxinban</li> <li>通过公告 - 副过公告 日販三年期低価格 A社区 18312019274</li> <li>(3 jubanqianyxinban</li> <li>通过公告 - 副过公告 日販三年期低価格 A社区 18312019274</li> <li>(3 jubanqianyxinban</li> <li>(4 前 秋)</li> <li>(4 前 秋)</li> <li>(5 前 功 二)</li> </ul> |         |            |
| ☑ 写值<br>● 收值<br>通訊<br>② 通訊<br>○<br>○<br>○<br>○<br>○<br>○<br>○<br>○<br>○<br>○<br>○<br>○<br>○<br>○<br>○<br>○<br>○<br>○<br>○                                                                                                    | ☆<br>●<br>●<br>「別空」<br>)<br>「別空」                                                                       | <ul> <li>通知公告(共 2 封)</li> <li>         郵助 和波動時 神发 全部成为已成 時活力 ×         <ul> <li>                  のり 发体人 主都                 上間</li></ul></li></ul>                                                                                                    |         |            |

#### 4. 个性群发

日常工作中需要发送员工工资、费用缴纳等固定格式邮件,每个收件人可以 看到不同内容,那么使用个性群发功能可满足此需求。

|  | AM 8742                | _              |              |                       |
|--|------------------------|----------------|--------------|-----------------------|
|  | 一键群发邮件,且每              | 个收件人可          | 看到不同的内容      |                       |
|  | 1、导入Excel,填写           | 邮件 [变量]        | I            | 2、使用 [变量] 编辑邮件正文      |
|  | 邮和地址                   | 姓名(史間)         | ) 【資(交量)     | 4007 . <b>995</b> 2   |
|  | bobo@example.cn        | 卢李伯            | 5490元        |                       |
|  | name@example.cn        | 明異             | 5320元        | - TA TA TA TO BEALBAN |
|  | 3、[变量] 将替换为S           | <b>村应内容,</b> 并 | <b>并分别发送</b> |                       |
|  | 你好,卢宇伯<br>本月工资:5490元,1 | 青注意短信通知        | a            |                       |
|  |                        |                |              |                       |

通过导入导入模板文件,编辑邮件正文时选择调用模板文件中的【变量】, 【变量】将替换为对应内容并分别发送即可。

VIP 成员可使用个性群发功能,普通成员可联系管理员开通或试用 14 天后 联系管理员开通。

| 普通邮件 | 日程 | 通知公告 | 个性群发        | 保密書   | 344           |  |
|------|----|------|-------------|-------|---------------|--|
|      |    |      |             |       |               |  |
|      |    |      |             | 2     | L             |  |
|      |    |      | <b>a</b> et | 上传群发  | 2文件<br>此处即可上传 |  |
|      |    |      | 下載機         | £   . | 了解个性化群发       |  |
|      |    |      |             |       |               |  |

个性群发邮件后,可长期在已发送查看每个收件人的邮件内容。

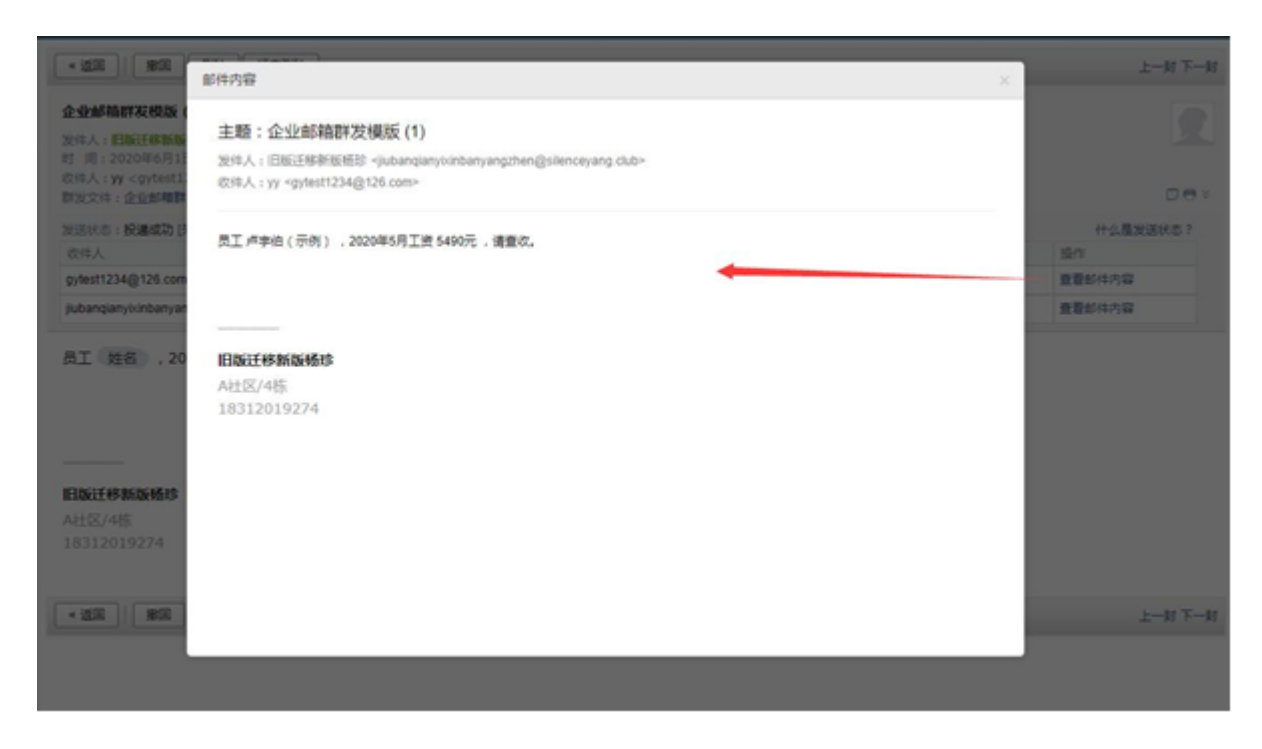

#### 5. 保密邮件

保密邮件,是腾讯企业邮提供的一种更安全的发信方式,可用于发送敏感信息。收件人需通过微信或手机号验证身份后才能查看,且无法转发、复制、下载 和截屏分享邮件等。

备注:专业版的 VIP 帐号才能使用此功能。

保密邮件特性:

- 1) 收件人须验证手机号或微信后才能查看邮件。
- 2) 收件人无法转发、复制、或下载邮件。
- 3) 正文和附件以收件人名字为水印,防止截屏泄漏。
- 4) 你可以设置邮件有效期和随时撤消访问权限。
- 5) 你可以查看收件人的阅读情况,是否已读。

在"写信-保密邮件"中填写邮件内容,然后设置访问权限和打印设置发送就即可。

| 普通由 | B件 日程 通知公告 个性群发 保虑部件                                                                                                    |         |                                                                                |                                    | 新會口写信    |
|-----|----------------------------------------------------------------------------------------------------|---------|--------------------------------------------------------------------------------|------------------------------------|----------|
| 发送  | 定时发送 存墓稿 关闭                                                                                                    |         |                                                                                | 0 X                                | TRANS    |
|     | <br>原加約選 - 原加廠選   分別送送<br>1億内有效 		 2020年7月15日 周三 到期 □ 支持打印<br>② 添加約件   ▼ ● 文档 □ 文档 □ 梁情 → 載屏 ◎ 地图 A 文字格式1<br>B / 및 ⑦、 Tr、 A □ ■、 Ⅲ、 Ⅲ、 Ⅲ、 Ⅲ、 Ⅲ、 Ⅲ、 Ⅲ、 Ⅲ、 Ⅲ、 Ⅲ、 Ⅲ、 Ⅲ、 Ⅲ、 | ●<br>Ⅱ. | <br>联系人<br>查拉联系)<br>最近联系)<br>0602<br>旧版过<br>ww<br>conne<br>A還否<br>hyh<br>gytes | 商劳函<br>移動板橋田<br>が<br>設计项目<br>11234 | 信 埰<br>Q |
|     |                                                                                                    |         | 0331<br>bobo                                                                   | 1.法律更多                             | (14)     |

收件人收取邮件后,点击"验证身份,查看邮件",通过手机号或微信验证收件 人身份后,使用浏览器查看邮件内容。

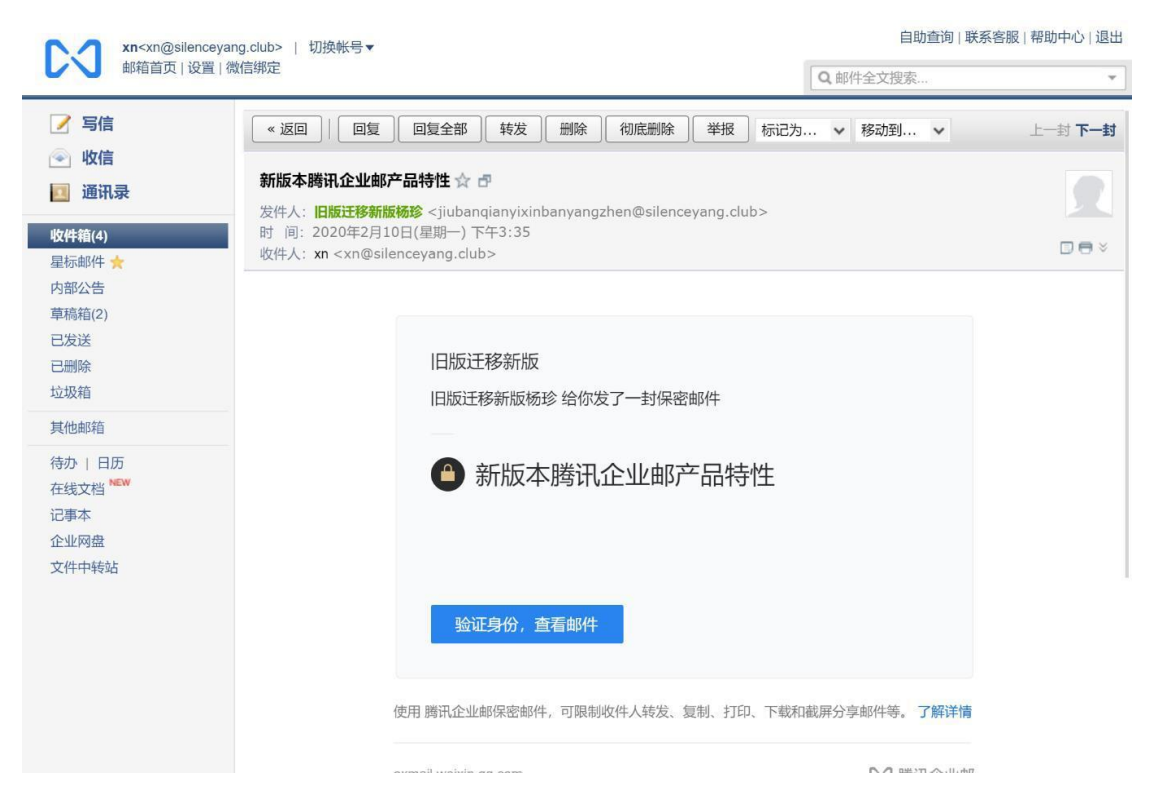

收件人收取邮件后,点击"验证身份,查看邮件",通过手机号或微信验证 收件人身份后,使用浏览器查看邮件内容。

| 邮件:新版本鹅讯企业邮产品特性<br>收件人:xn | ŧ                         |  |
|---------------------------|---------------------------|--|
| <b>请输入</b> 验<br>验证码将发送至   | <b>记[码</b><br>186****1018 |  |
| 请输入验证码                    | 获取验证码                     |  |
| 验证                        |                           |  |
|                           |                           |  |
|                           |                           |  |

另外,发件方在"已发送"中打开保密邮件,点击"查看详情"。

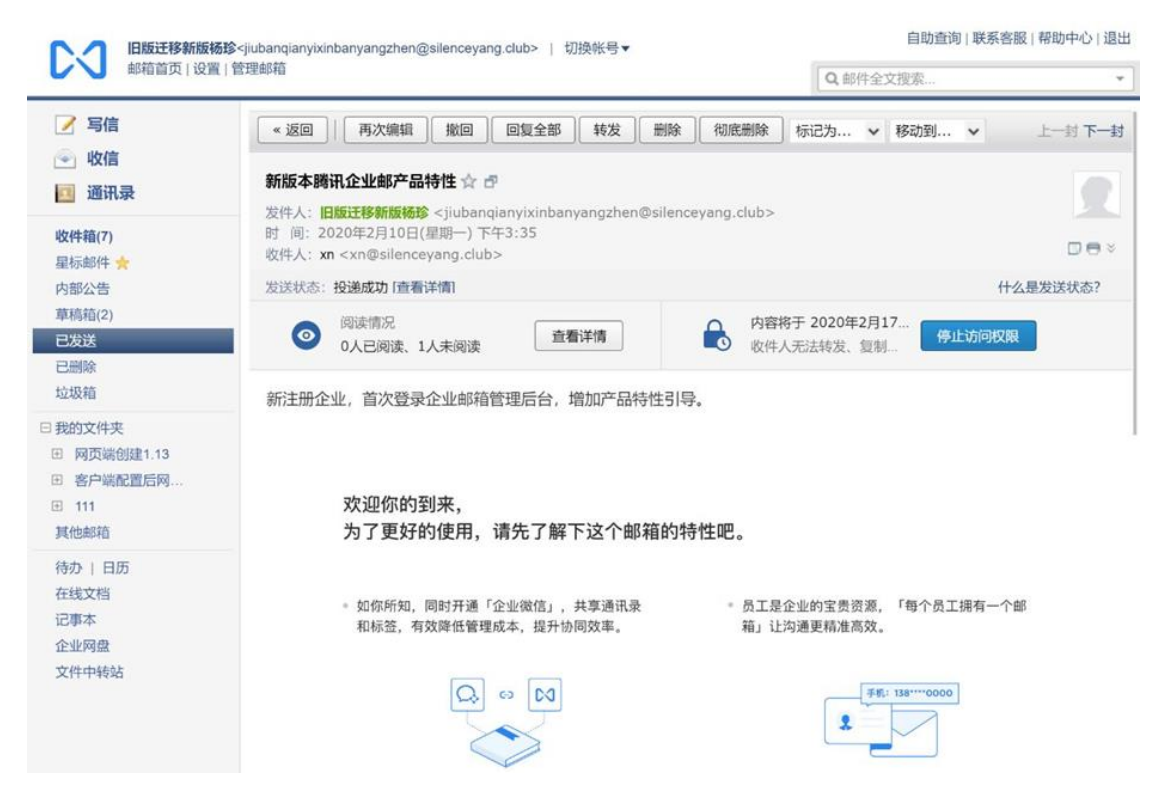

#### 6. 分别发送

如果您想发封邮件给多个好友,但又希望对方看到收件人里只有自己的邮件 地址,让每个人都感觉到是您单独发送的,那么可以使用"分别发送"。"分 别发送"可以帮您快速的发送邮件给多个人,每个人收到的都是单独的"一对一" 的邮件。

![](_page_8_Picture_1.jpeg)

#### 7. 邮件撤回

对于已发送的邮件,可以尝试进行撤回(支持撤回 24 小时内发送至腾讯企 业邮箱和 QQ 邮箱的未读、已读邮件。)

管理员支持撤回普通成员 24 小时内, VIP 成员最近 15 天内发往腾讯企业 邮和 QQ 邮箱的未读、已读邮件。

1)对于已发送的邮件,在读信窗口,点击"撤回邮件":

![](_page_8_Picture_6.jpeg)

| <ul> <li>         ・ 近回         ・   邦次集構         ・   東次集構         ・   東次集構         ・   東次集構         ・   東次集構         ・   東         ・   東         ・   東</li></ul> | 1 ( (1))) (1) (1) (1) (1) (1) (1) (1) (1 | e stretenie trictra • 16 stret • |
|----------------------------------------------------------------------------------------------------|------------------------------------------|----------------------------------|
|                                                                                                    | kongbaige@ryanljr.cn                     | 已撤回。<br>② 撤回填作已完成。               |
|                                                                                                    |                                          | 男/君                              |

2) 撤回邮件一般需要几秒种到一分钟的时间完成,可以在上面的窗口中等 待撤回的结果,也可以关闭窗口,之后查看系统邮件发来的撤回结果通知。

3)如果撤回成功,对于被撤回者而言,看到的邮件将变为某某主题的邮件 已被撤回的提示,原先的内容和附件将被清除。

4) 撤回仅支持撤回 24 小时内发送至腾讯企业邮箱和 QQ 邮箱的未读、已 读邮件。

![](_page_9_Picture_4.jpeg)

#### 四、校园邮箱与 QQ 邮箱绑定

为便于使用,可将校园邮箱与 QQ 号进行绑定,即可使用 QQ 邮箱来收发校园邮箱的邮件。方法如下:

1.进入校园邮箱后,选择设置

| 重庆三峡职业学院 wiffer wife wife wife wife wife wife wife wife |                                             |  |
|---------------------------------------------------------|---------------------------------------------|--|
| <ul> <li>ジ 写信</li> <li>込 收信</li> <li>② 通讯录</li> </ul>   | 中午好,赵小冬。<br>你有0封未读邮件,15分钟前 曾通过网页登录<br>进入收件箱 |  |
| 收件箱                                                     |                                             |  |
| 星标邮件 ★<br>通知公告 ◀                                        | 邮箱推荐                                        |  |
| 草稿箱<br>已发送                                              | 6 Foxmail                                   |  |
| 已删除<br>垃圾箱                                              | 更新日记   移动设备   收发信设置   邮箱清理助手   自助查询   Outle |  |

## 2.选择邮箱绑定,按提示进行 QQ 号绑定。

| <b>重庆三峡职业学院</b> |                                                 |  |  |  |  |  |
|-----------------|-------------------------------------------------|--|--|--|--|--|
| 🎲 写信            | 邮箱设置                                            |  |  |  |  |  |
| ◎ 收信            | 常规帐户换肤收信规则反垃圾文件夹和标签其他邮箱 邮箱绑定 收发信设置 信纸           |  |  |  |  |  |
| 2 通讯录           |                                                 |  |  |  |  |  |
|                 |                                                 |  |  |  |  |  |
|                 |                                                 |  |  |  |  |  |
| QQ提醒            |                                                 |  |  |  |  |  |
|                 | 绑定QQ,新邮件将在QQ面板即时提醒您,您还可以随时切换到企业邮箱,或在企业邮箱发起QQ聊天。 |  |  |  |  |  |

3.如何用 QQ 邮箱来收发校园邮箱邮件。

● 进入 QQ 邮箱后,点击"企业邮箱",即可进入校园邮箱的界面。

|                                                       | 」<br>☆ :'\f ' :d@vip.qq.com>▼<br>m 邮箱首页 设置 换肤 企业邮箱               |
|-------------------------------------------------------|------------------------------------------------------------------|
| <ul> <li>ジ 写信</li> <li>込 收信</li> <li>▲ 通讯录</li> </ul> | 中午好, 三峡。<br>☑ 邮件: 1462 封未读邮件, 89 封星标邮件<br>收件箱(471) 群邮件(26) d @si |
| 收件箱(471)<br>星标邮件★<br>群邮件(26)<br>草稿箱(4)<br>已发送         |                                                                  |

● 如果要从校园邮箱返回 QQ 邮箱,点击下图中的"QQ 邮箱"

| 重庆三峡职业学院                                                                        | ● 1 1 1006@cqsxzy.edu.cn>   切换帐号▼<br>邮箱首页   设置   管理邮箱   QQ邮箱 |  |
|---------------------------------------------------------------------------------|--------------------------------------------------------------|--|
| <ul> <li>✓ 写信</li> <li>         ● 收信     </li> <li>         通讯录     </li> </ul> | <b>中午好, 一</b><br>你有0封未读邮件, 1分钟前 曾通过网页登录<br>进入收件箱             |  |
| 收件箱<br>星标邮件 ★<br>通知公告 ♥                                                         | 邮箱推荐                                                         |  |
| 草稿箱<br>已发送                                                                      | 6 Foxmail                                                    |  |

![](_page_11_Picture_0.jpeg)

信息办电话: 58802817